【My 本棚の設定】

- ★ 図書館で借りた本の記録をつける方法(初回だけ設定が必要です)
  - 1. ログインした後、メインメニュー左側にある「利用照会」をクリックしてください。
    - (パスワードの登録ができていない場合はログインできません。「新規パスワード登録」を 先にすませてください)

|                                                 |                            |                                    | 文字サ             | イズの変更  | ログイン        | 17 14      | - 11-11  |
|-------------------------------------------------|----------------------------|------------------------------------|-----------------|--------|-------------|------------|----------|
| 木津川市立図書館 🤤                                      | In Public Access Celtailog |                                    |                 | ф.     | * * * * *   | -C4R       | 1070F    |
| Ржахжат                                         | _>簡単検;                     | R                                  |                 |        |             |            |          |
| 資料を探す                                           | メインメニュー                    |                                    |                 |        |             |            |          |
| >簡単検索                                           |                            |                                    |                 |        |             |            |          |
| > 詳しく探す<br>分類から探す                               | タイトルと内容説<br>闇にスペースを入       | 別に含まれるキーワードから検索<br>れれば、いくつものキーワードで | できます。<br>検索すること | ができます。 |             |            |          |
| > ※刊資料から探す > ペストリーダーから探す                        | 検索条件                       |                                    |                 |        |             | _          |          |
| > ベスト予約から探す                                     | キーワード                      |                                    |                 | をすべてき  | 含む(and) V   |            |          |
| > こんな木、あつめたよ!                                   | 좀 참                        |                                    |                 | をすべてき  | ප්්්(and) ∨ |            |          |
| ▶ 雑誌タイトルから探す                                    | 出版年                        | マ年 マ月から                            | マ年              | ✔月まで   |             |            |          |
| <ul> <li>) 雑誌のジャンルから探す</li> <li>利用服会</li> </ul> | 所数館                        | ●中央図書館 ●加茂図書館 ●                    | 山城図書館           |        |             |            |          |
| ) 利用服会                                          | 資料区分                       | □図書 □ 雑誌 □ A V                     |                 |        |             |            |          |
| > 予約カート                                         | 資料種別                       | □一般 □児童 □児童絵本 □!                   | 見童紙芝居 🗌         | 一般雑誌 🗌 | 児童雑誌 🗌 A V  |            |          |
| <b>① サブメニュー</b>                                 |                            |                                    | 検索              | ける     |             | <b>5</b> 천 | は素条件をクリア |
| <ul> <li>図書館カレンダー</li> </ul>                    |                            |                                    |                 |        |             |            |          |
| > お知らせ一覧                                        |                            | HO                                 | ME   TOP        | こどもよう  | 3           |            |          |
| ▲ 表示切替                                          |                            |                                    |                 |        |             |            |          |
| > こどもよう                                         |                            |                                    |                 |        |             |            |          |

2. ≪利用照会メニュー≫内にある「My 本棚」をクリックしてください。

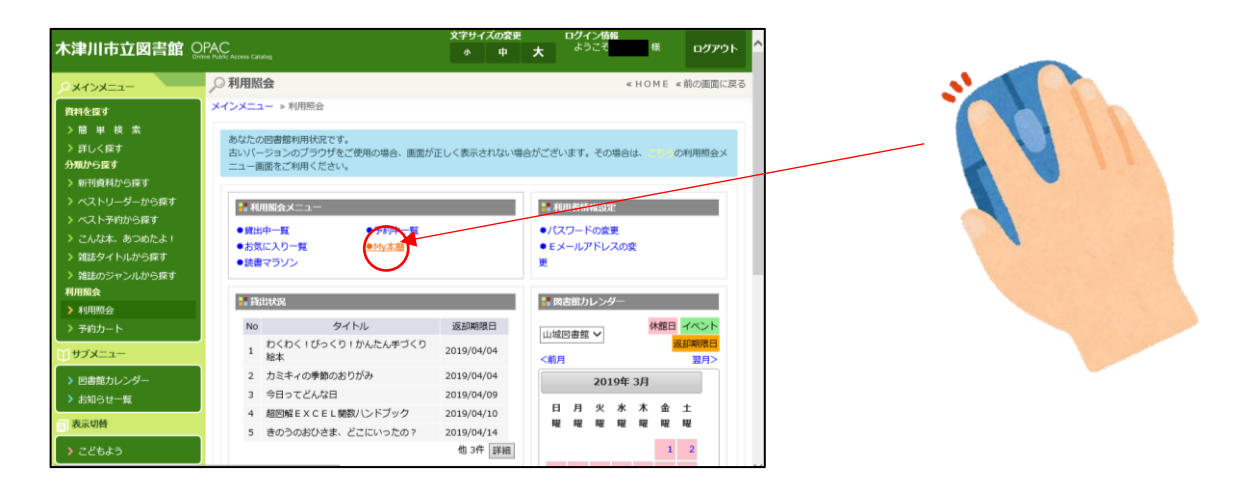

3. 「My 本棚」のメニューにかわります。「借りた本」をクリックしてください。

| 木津川市立図書館 🤐                                                               | PAC<br>ne Public Access Catalog | X字サイスの変更 ロク<br>小 中 大 <sup>さ</sup> | イン情報<br>うこそ 様 ログアウト                 |
|--------------------------------------------------------------------------|---------------------------------|-----------------------------------|-------------------------------------|
| ,0x1>x==-                                                                | ,○ My本棚                         |                                   | <ul><li>«HOME &lt;前の画面に戻る</li></ul> |
| 資料を探す                                                                    | メインメニュー »利用照会 » My本             | 欄一覧                               |                                     |
| > 限 平 校 36<br>> 詳しく探す<br>分類から探す                                          | My本棚の一覧です。<br>利用者個人がコメントを残すこと   | とが可能です。他の方からは参照できません。             |                                     |
| > 新刊資料から探す > ペストリーダーから探す                                                 | > 読んだ本                          | 読み終わった本の本棚です。                     |                                     |
| > ベスト予約から探す                                                              | > 読みたい本                         | 読みたい本の本樹です。                       |                                     |
| <ul> <li>こんは本、のつのによ!</li> <li>雑誌タイトルから探す</li> <li>雑誌のジャンルから探す</li> </ul> | >借りた本                           | 図書館で借りた本の履歴です。                    |                                     |
| 利用照会                                                                     |                                 |                                   |                                     |
| <ul> <li>&gt; 利用照会</li> <li>&gt; 予約カート</li> </ul>                        |                                 | HOME  TOP  こどもよう                  |                                     |
| [] サブメニュー                                                                |                                 |                                   |                                     |
| > 図書館カレンダー                                                               |                                 |                                   |                                     |
| <ul> <li>お知らせ一覧</li> <li>あっ切替</li> </ul>                                 |                                 |                                   |                                     |
| > こどもよう                                                                  |                                 |                                   |                                     |

4. 現在図書館で借りている資料が表示されます。初回だけ<u>貸出履歴を保存する</u>、という処理を してください。資料名の下のところに 貸出履歴保存開始 というボタンがあるのでそこを クリックしてください。

| Skill     Skill                                                                                                    |      |
|----------------------------------------------------------------------------------------------------|------|
| HUNCHARGEOUSON (1/4-5/14-5)     HUNCHARGEOUSON (1/4-5/14-5)     HUNCHARGEOUSON (1/4-5         |      |
| ベストラボから振す<br>ベストラボから振す<br>ストラボから振す<br>ユビス体は、あごからたく<br>ユビス体は、あごからです<br>ユビスタートレルからぼす<br>ユビスタートレルからぼす<br>ユビスタートレルからぼす<br>ユビスタートレルからぼす<br>ユビスタートレルからぼす<br>ユビスタートレルからぼす<br>ユビスタートレルからほす<br>ユビスタートレルからほす<br>ユビスタートレルからほす<br>ユビスタートレルからほす<br>ユビスタートレルからほす<br>ユビスタートレルからます<br>ユビスタートレルからます<br>ユビスタートレルからます<br>ユビスタートレルからます<br>ユビスタートレルからます<br>ユビスタートレルからます<br>ユビスタートレルからます<br>ユビスタートレルション<br>コビスタート<br>コレスタートレース<br>コビスタートレース<br>コビスタートレース<br>コビスタートレース<br>コビスタートレース<br>コビスタートレース<br>コビスタートレース<br>コビスタートレース<br>コビスタートレース<br>コビスタートレース<br>コビスタートレース<br>コビスタート<br>コビスタートレース<br>コビスタートレース<br>コビスタートレース<br>コビスタートレース<br>コビスタートレース<br>コビスタートレース<br>コビスタート<br>コビスタート<br>コビスター<br>コビスタート<br>コビスター<br>コビスタート<br>コビスタート<br>コビスタート<br>コビスター<br>コビスター<br>コビス<br>コビス<br>コビス<br>コビス<br>コビス<br>コビス<br>コビス<br>コビス<br>コビス<br>コビス                                                                                                    |      |
| こんなホ.あつめたよ!     1     プラタモリ 11     NHK (ブラタモリ) 新作用/名     2017/12     2019/03/07     コントを<br>国家: KADOKAWA       2     きつつおびきま、どこにいったの?     東京: ポズブラ壮     2006/06     2019/03/11     コントを<br>国家: ポズブラ壮     2016/02 2019/03/11       4/8月服会     3     ねずみのよめいり     前川 晋子/文<br>東京: パズブラ壮     2016/02 2019/03/11     コントを<br>国家: パンプラセ     [       905/メニュー     4     おひさん     東京: くちん云田     2012/02     2019/03/11     コントを<br>国家: いため、甘いいち/さく<br>東京: くちん云田     [       5     お-いおひきま1     東京: ひさかたチャイルド<br>東京: ひさかたチャイルド     2013/02     2019/03/11     コントを<br>国家: したか、セレッち/さく       5     お-いおひきま1     東京: へたパキ<br>東京: へたりた、デレイ2     2009/05     2019/03/11     コントを<br>国家: したか       5     お-いおひきま1     東京: へたパキ     2013/06     2019/03/11     コントを<br>国家: したか     コントを<br>国家: したか       5     お-いようまつり     東京: ヘンパキ     2013/06     2019/05     2019/05     1       5     おいようまつり     東京: インパキ     2013/06     2019/05     1     コントを<br>国家: したか     1       5     おいようまっり     東京: インパキ     2013/06     2019/05     1     コントを<br>国家: したか     1                                                                                                    | 1    |
| <ul> <li>第218/05/91×21/Lから除す</li> <li>2 きのうのおびをま、どこだいかたのす</li> <li>第二 ペカ・ブ作</li> <li>第二 ペカ・ブ作</li> <li>第二 ペカ・ブ作</li> <li>第二 ペカ・ブ作</li> <li>第二 ペカ・ブ作</li> <li>第二 ペカ・ブ作</li> <li>第二 ペカ・ブルク</li> <li>2010/06 2019/02/11 コメントを</li> <li>1 お子からよいの</li> <li>第二 ペカ・ブ作</li> <li>第二 ペカ・ブルク</li> <li>2010/06 2019/02/11 コメントを</li> <li>1 お子からよい</li> <li>第二 ペカ・ブル</li> <li>2010/06 2019/02/11 コメントを</li> <li>1 おうやん</li> <li>第二 ペカ・ブル</li> <li>2011/06 2019/02/11 コメントを</li> <li>1 おうやさまい</li> <li>第二 ・ マカ・ブル</li> <li>2011/06 2019/02/11 コメントを</li> <li>1 おうやさまい</li> <li>第二 ・ マカ・ブル</li> <li>2011/06 2019/02/11 コメントを</li> <li>1 ホート</li> <li>1 かいわうまた</li> <li>1 ホート</li> <li>1 かいわうまた</li> <li>1 ホート</li> <li>1 かいわうまた</li> <li>1 ホート</li> <li>1 ホート</li></ul>                                                                                                    |      |
| 49月開会<br>3 ねずかのよめいり 用川 音子/文<br>男なカート 3 ねずかのよめいり 用川 音子/文<br>男なカート 4 おひさん たかく せいいち/さく 2019/02/11 コメントを<br>日常なカレンダー<br>おねらせー板 6 たいようまつり 展末・ヘン作<br>気味・ロンボークとないます。 2012/02 2019/02/11 コメントを<br>日常なカレンダー<br>たわく せいち/合<br>第月:10 されとい作<br>気味・ロンボークとないます。 2012/02 2019/02/11 コメントを<br>日常なカレンダー<br>たわく サイルド 2013/06 2019/02/11 コメントを<br>日<br>また・ハー作<br>気味・ロンボーク・フレーフ<br>2009/05 2013/245/11 コメントを<br>日<br>また・コンド<br>また・コンド<br>日<br>日<br>日<br>日<br>日<br>日<br>日<br>日<br>日<br>日<br>日<br>日<br>日                                                                                                    | 1.1. |
| ブメニュー         4         おひさん         たかく せいいち/さく         2012/02         2019/03/11         コメントを         [           8首曲なルンダー         5         おーいおひさま!         東京: くちんは坂         2013/06         2019/03/11         コメントを         [           5         おーいおひさま!         東京: つさかたチャイルド         2013/06         2019/03/11         コメントを         [           広約61 セー邦         6         たいるまない チャイルド         2009/05         2019/03/11         コメントを         [           広約64         6         たいるまない チャイルド         2009/05         2019/03/11         コメントを         [           マグもよう         第原: イースト・ブレフ         2009/05         2019/03/11         コメントを         [           マグもよう         第の回販型に置る         日本の田型に置る         日本の田型に置る         日本の田型に置る         日本の田型に置る                                                                                                    |      |
| 3番類カルンジー<br>5 おーいおひを主! 単示: 0 されたアサイルド 2013/06 2019/03/11 コメントキ<br>高の時 6 たいようまつり 単志: パル 2009/05 2019/45/11 コメントキ<br>第70日 単原: マースト・ブル2 2009/05 2019/45/11 コメントキ<br>第11 コメントキ                                                                                                    |      |
| #2/14よう<br>#2/14よう #2/14よう #2/14は #2/14は #2/14t #2/14t #2/14t #2/14t #2/14t #2/14t #2/14t #2/14t #2/14t #2/14t #2/14t #2/14t #2/14t #2/14t #2/14t #2/14t #2/14t #2/14t #2/14t #2/14t #2/14t #2/14t #2/14t #2/14t #2/14t #2/14t #2/14t #2/14t #2/14t #2/14t #2/14t #2/14t #2/14t #2/14t #2/14t #2 |      |
| こともよう 前の画面に足る 僧出園歴史存留後                                                                                                    |      |
|                                                                                                    |      |
|                                                                                                    |      |

5.「貸出履歴保存の同意」という画面にかわり、同意書が表示されます。
 今後図書館で借りた本を自動的に記録していくことを希望される場合は≪同意します≫を
 希望しない場合は≪同意しません≫をクリックしてください。
 ※同意しなかった場合は図書館で借りた履歴は残せませんのでご了承ください。

| <ul> <li>) 新刊資料から厚す</li> <li>&gt; ペストリーダーから厚す</li> <li>&gt; ペストデ約から戻す</li> <li>&gt; ペストデ約から戻す</li> <li>&gt; 冷却から戻す</li> <li>&gt; 対出かうたいしから戻す</li> <li>&gt; 利出かうたいしから戻す</li> <li>利用配合</li> <li>&gt; 予約カート</li> <li>() サブメニュー</li> <li>&gt; 回動物カレンダー</li> </ul> | 以下の利用規約に同意された方は、回書館で借りた資料の清積(資出風間)が保存さ<br>れるようになり、webOpacやスマートフォンの「My未相」画面から借りた本の一覧<br>が確認できるようになります。 |  |
|----------------------------------------------------------------------------------------------------|----------------------------------------------------------------------------------------------------|--|
| > E画用ルレジー<br>> お助らせー覧<br>■ 表示の時<br>> こどもよう                                                                                                    | <ul> <li>・・・・・・・・・・・・・・・・・・・・・・・・・・・・・・・・・・・・</li></ul>                                               |  |

6. 貸出履歴の画面にかわります。

表示方法は、≪書名≫≪著者名≫≪出版者≫≪出版年≫≪利用日≫の昇順・降順で 並べ替えることができます。

| 津川市立図書館 이          | AC<br>Public Access |                                      | 文字サイズの変更<br>小 中 大               | ログイン1<br>ようこそ | <b>주6일</b><br>전    | ופילים      | ` |  |  |
|--------------------|---------------------|--------------------------------------|---------------------------------|---------------|--------------------|-------------|---|--|--|
| - <u>-</u> =x      | ,○借り                | )た本                                  |                                 |               | « HOME             | <前の画面に戻     | 3 |  |  |
|                    | メインメ                | ニュー »利用照会 » My本棚一覧 » f               | 音りた本                            |               |                    |             |   |  |  |
| 検索<br>Rot<br>Tat   | 今ま行い                | での回書館で借りた本の風歴です。<br>たい処理をクリックしてください。 |                                 |               |                    |             |   |  |  |
| から探す               | 登録件                 | 数【6】(1ページ / 1ページ)                    | 前へ   <b>1</b>   次へ              |               | 昇順~                | 並び替え        |   |  |  |
| リーダーから探す<br>予約から探す | 曲号                  | タイトル                                 | 著者<br>出版者                       | 出版出版          | 14<br>(者<br>(年) 明日 | コメント        |   |  |  |
| 、あつめたよ!<br>「トルから探す | 1                   | プラタモリ 11                             | NHK「ブラタモリ」制作班/監修<br>東京:KADOKAWA | 利用<br>2017/12 | 日<br>2019/03/07    | コメントを<br>書く | [ |  |  |
| マンルから探す            | 2                   | きのうのおひさま、どこにいったの?                    | <u>薫</u> くみご/作<br>東京:ポプラ社       | 2006/06       | 2019/03/11         | コメントを<br>書く | [ |  |  |
| •                  | 3                   | ねずみのよめいり                             | 市川 <u>宣子/文</u><br>東京:小学館        | 2010/06       | 2019/03/11         | コメントを<br>書く | [ |  |  |
| a-                 | 4                   | おひさん                                 | たかべ せいいち/さく<br>東京:くもん出版         | 2012/02       | 2019/03/11         | コメントを<br>書く | [ |  |  |
| )レンダー<br>オー覧       | 5                   | おーいおひさま!                             | よこた きよし/作<br>東京:ひさかたチャイルド       | 2013/06       | 2019/03/11         | コメントを<br>書く | [ |  |  |
| 16                 | 6                   | たいようまつり                              | 風木 ─人/作<br>東京:イースト・プレス          | 2009/05       | 2019/03/11         | コメントを<br>書く | [ |  |  |
| よう                 |                     | 前の                                   | 画面に戻る 貸出履歴の保存                   | F停止           |                    |             |   |  |  |
|                    | 登録                  | 件数【6】(1ページ / 1ページ)                   | 前へ 1 次へ                         |               |                    |             | ~ |  |  |

※貸出履歴の保存をやめたい場合は、画面下の 貸出履歴の保存停止 をクリックしてください。

貸出履歴保存開始設定終了